## Инструкция по работе с учебными периодами в модуле «Общеобразовательная организация» АИС СГО

Для своевременного отображения итоговых отметок в АИС СГО всем школам необходимо соблюдать рекомендации разработчика по выставлению сроков учебных периодов и каникул, а именно: при формировании учебных периодов в АИС СГО сроки каникул должны быть включены в **предыдущий учебный период** (за исключением летних каникул). Например, сроки осенних каникул должны быть включены в 1-ю четверть — это выдержка из руководства пользователя.

Рассмотрим подробнее как это сделать (данные действия необходимо выполнить на этапе формирования нового учебного года и до составления расписания):

1. Перейдите в «Планирование - > Учебный год и периоды» (рис. 1).

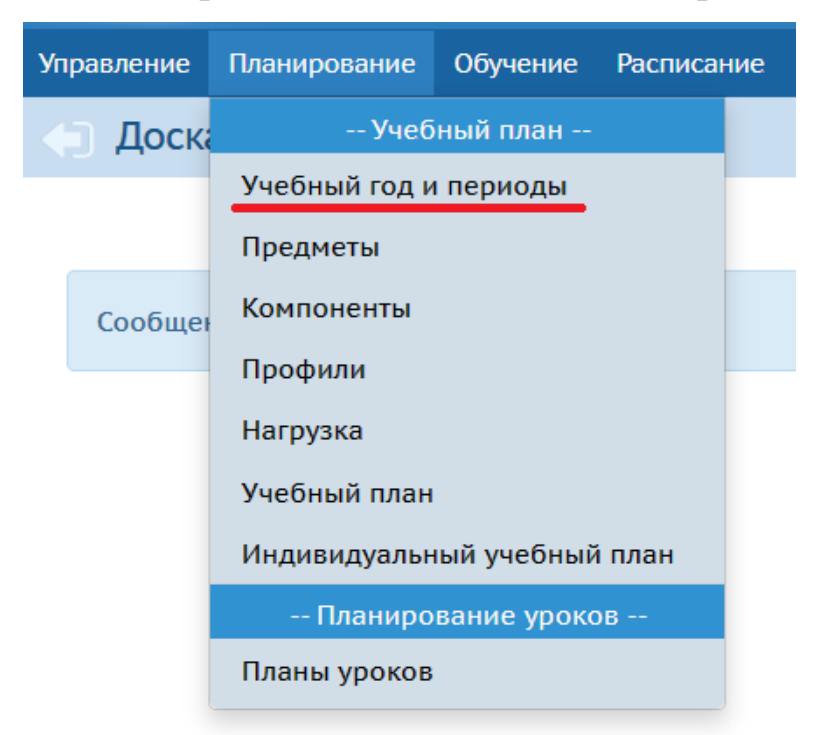

Рис. 1

2. Выберите актуальный учебный год (рис. 2).

| Управление | Планирование                       | Обучение   | Расписание |  |  |
|------------|------------------------------------|------------|------------|--|--|
| 🕒 Учеб     | ный год и пе                       | риоды      |            |  |  |
| Учебный го | д                                  |            |            |  |  |
| 2022/2023  |                                    | •          |            |  |  |
| 1 сентября | 1 2022г <b>31 авгу</b>             | ста 2023г. |            |  |  |
| Учебны     | е периоды                          |            |            |  |  |
|            |                                    |            | _          |  |  |
| 🖍 Изм      | 🖍 Изменить 🛛 Типы учебных периодов |            |            |  |  |

Рис. 2

3. При необходимости установите типы учебных периодов для каждой параллели, нажав на кнопку «Типы учебных периодов» (рис. 2).

4. Теперь определите границы учебных периодов, включив каникулы в предыдущий учебный период. Например, 1 четверть длится с 01.09.2022г. по 30.10.2022г. Далее начинаются осенние каникулы: с 31.10.2022г. по 06.11.2022г. Включаем осенние каникулы в 1 четверть (предыдущий учебный период). Таким образом, границы 1 четверти в АИС СГО будут установлены с 01.09.2022г. по 06.11.2022г. С остальными учебными периодами схема та же: сроки каникул должны быть включены в предыдущий учебный период. Исключением являются летние каникулы – они должны начинаться на следующий день после окончания последнего учебного периода. Как правило, последний учебный период заканчивается 31 мая, поэтому летние каникулы следует начинать с 1 июня. Летние каникулы должны заканчиваться в системе в последний день учебного года (обычно это 31 августа).

**Важно!** Между соседними учебными периодами не должно быть промежутков. Например, если границы 1 четверти заканчиваются 06.11.2022г., то 2 четверть начинается 07.11.2022г. Также, если в ОО есть учебные периоды разных типов, то дата конца последних учебных периодов должна быть одинаковой. Например, 4 четверть и 2 полугодие рекомендуется заканчивать 31 мая.

5. Для того, чтобы установить сроки учебных периодов, нажмите на «Изменить» в поле «Учебные периоды» (рис. 2).

2

6. В открывшемся окне «Границы учебных периодов» (рис. 3) установите границы всех учебных периодов согласно рекомендациям выше. Далее нажмите «Сохранить».

| Управление Пла | анирование | Обучение                 | Расписание    | Жур            | нал  | Отчеты | Внеурочная деятельност |
|----------------|------------|--------------------------|---------------|----------------|------|--------|------------------------|
| Учебный        | і год и пе | риоды/Г                  | раницы уч     | ебнь           | ых п | ериодо | DB                     |
| 🛱 Сохранить    | С Восста   | ановить<br>1 сентября 20 | 22г 31 август | ra <u>2023</u> | Br.  |        |                        |
| Название       |            |                          | И             | нтерва         | ал   |        |                        |
|                |            |                          |               |                |      |        |                        |
| 1 четверть     |            | 1.09.22                  |               | по             |      |        | 6.11.22                |
|                |            |                          |               |                |      |        |                        |

Рис. 3

7. Установите сроки каникул, нажав на кнопку «Изменить» в поле «Информация о каникулах» во вкладке «Учебный год и периоды» (рис. 4). При необходимости здесь можно связать каникулы и классы (кнопка «Каникулы и классы»).

| 🔄 Учебный год и периоды            |       |                              |
|------------------------------------|-------|------------------------------|
| Учебный год                        |       |                              |
| 2022/2023                          |       |                              |
| 1 сентября 2022г 31 августа 2023г. |       |                              |
| Учебные периоды                    | ^     | Информация о каникулах       |
| Изменить Типы учебных периодов     |       | 🖍 Изменить Каникулы и классы |
| Pr                                 | ис. 4 |                              |

8. На экране «**Мероприятия. Каникулы. Праздники**» установите в фильтре вид – информация о каникулах (рис. 5). Нажмите «**Добавить**».

| 🕞 Год/Мероприятия. Каникулы. Праздники |                                 |  |  |  |
|----------------------------------------|---------------------------------|--|--|--|
| Вид                                    |                                 |  |  |  |
|                                        |                                 |  |  |  |
| информация о каникулах 🔹               |                                 |  |  |  |
| Поиск                                  | Число записей на странице       |  |  |  |
| Поиск<br>Наименование •                | Число записей на странице<br>50 |  |  |  |

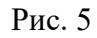

9. В открывшемся окне «Добавить событие» внесите всю информацию о каникулах (рис. 6). Нажмите «Сохранить». В нашем примере мы вносим информацию об осенних каникулах, которые продлятся с 31.10.2022г. по 06.11.2022г.

| Добавить событие |                      |
|------------------|----------------------|
| Наименование     | осенние каникулы     |
| Вид              | Каникулы 🗸           |
| Дата начала      | 31.10.2022           |
| Дата окончания   | об.11.2022           |
| Периодичность    | разовая · ·          |
| L                | 😫 Сохранить 🖉 Отмена |

Рис. 6

Таким образом внесите информацию по всем каникулам. Сохраните изменения.